## 圧力損失および流量特性システム 操作マニュアル

株式会社キッツ 2025.1

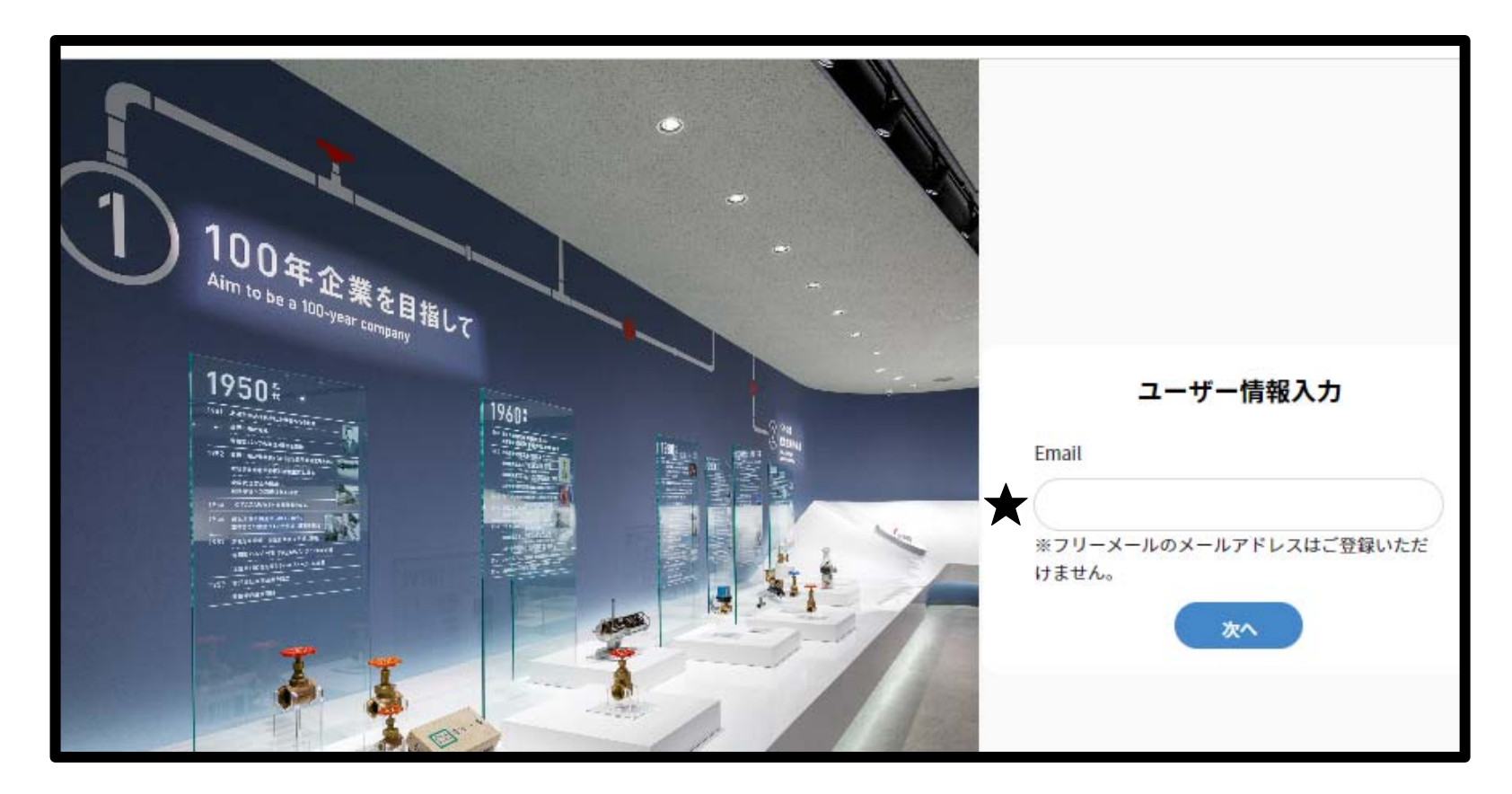

★ ユーザ情報を入力してください。

初回のみ、個人情報の入力が必要となります。 次回以降は、登録したメールアドレスのみの入力となります。 "次へ"をクリックいただくと各種条件入力画面へ移動します。

## 圧力損失および流量特性システム 操作マニュアル

### ① 流体特性の画面の下図のようなエリアに分かれております。

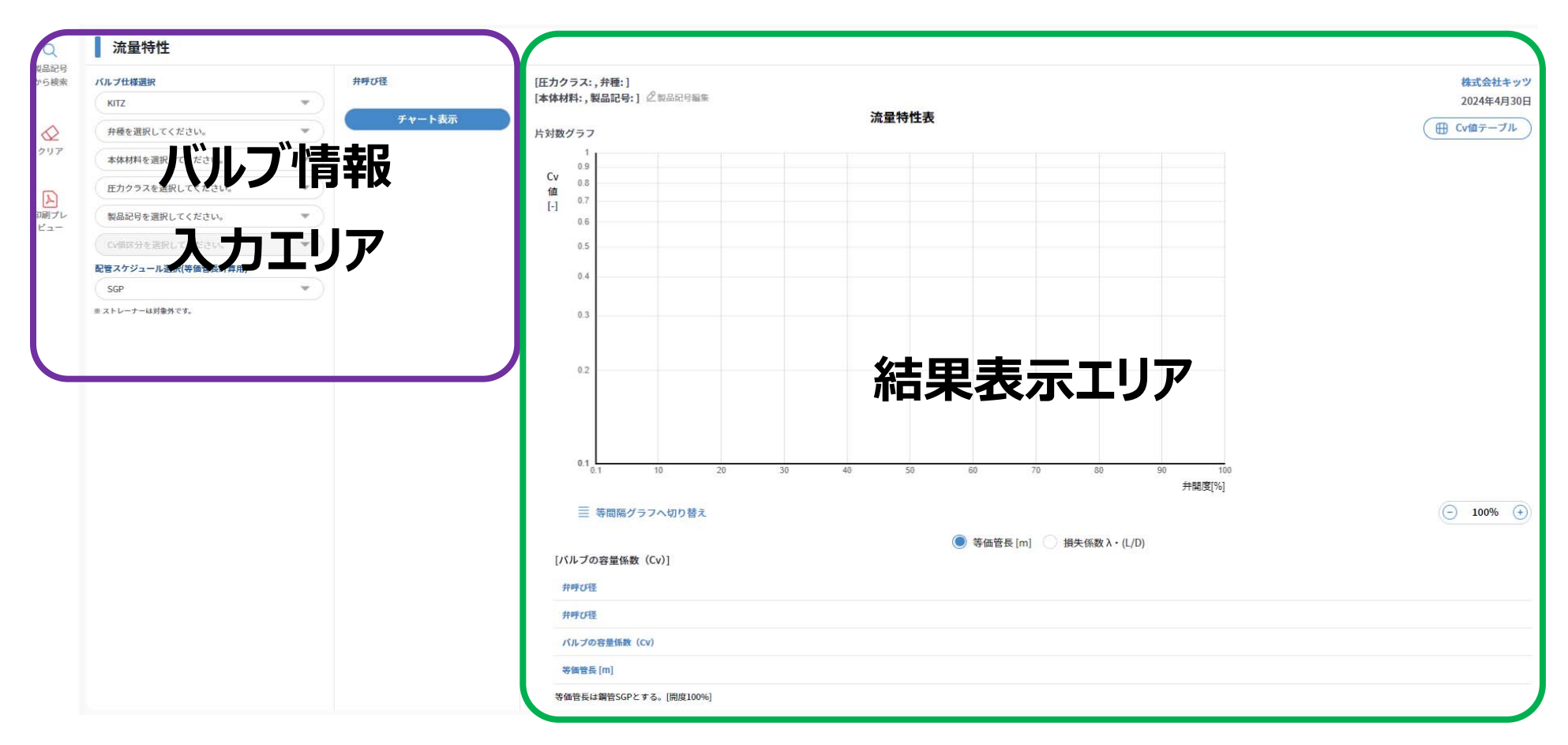

#### 操作マニュアル

### 【バルブ情報入力エリア】 初期表示は最初と最後の『KITZ』、『SGP』以外は入力されておりません。

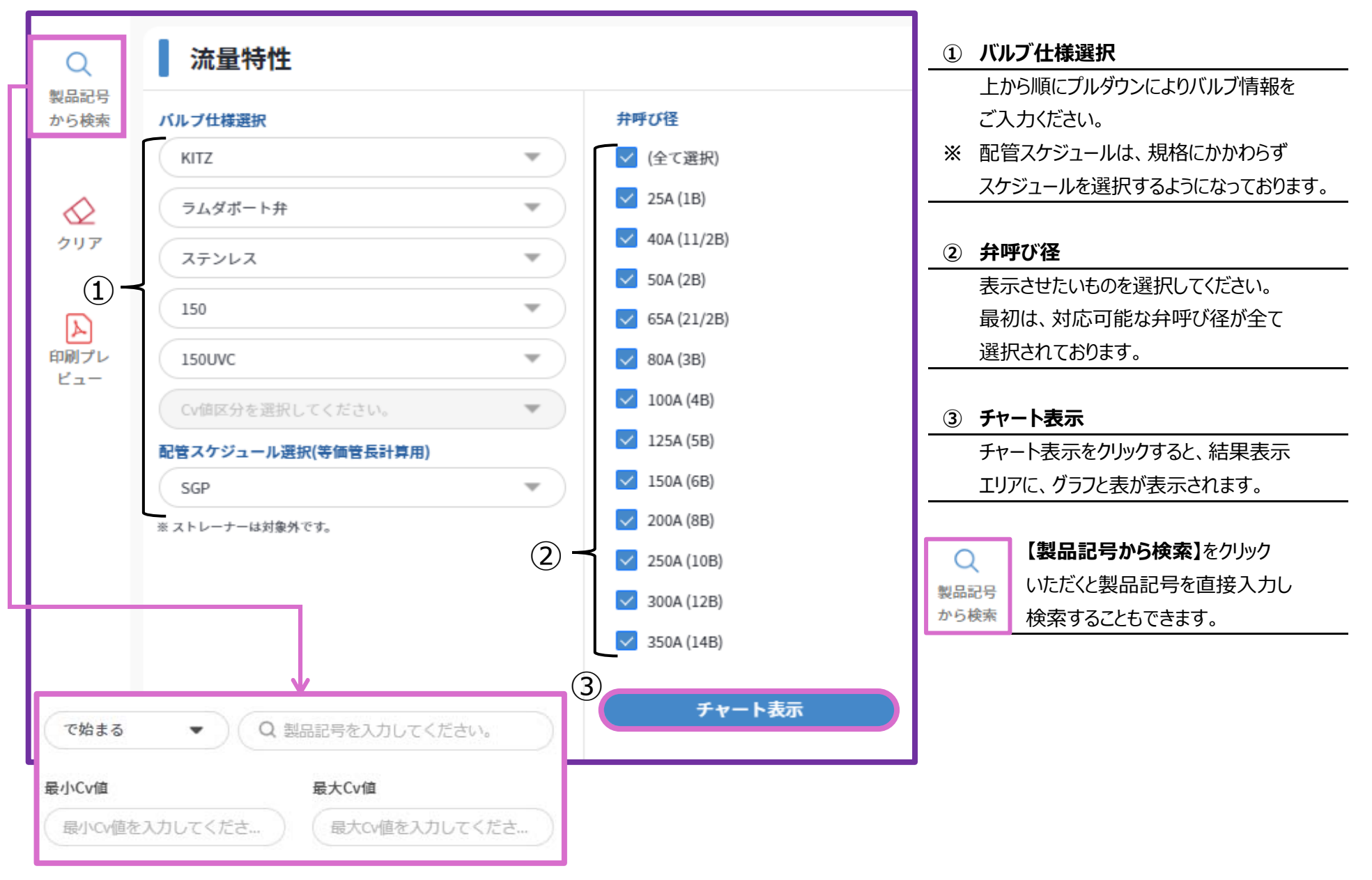

操作マニュアル

#### 【結果表示エリア】 初期画面は何も表示されておりません。

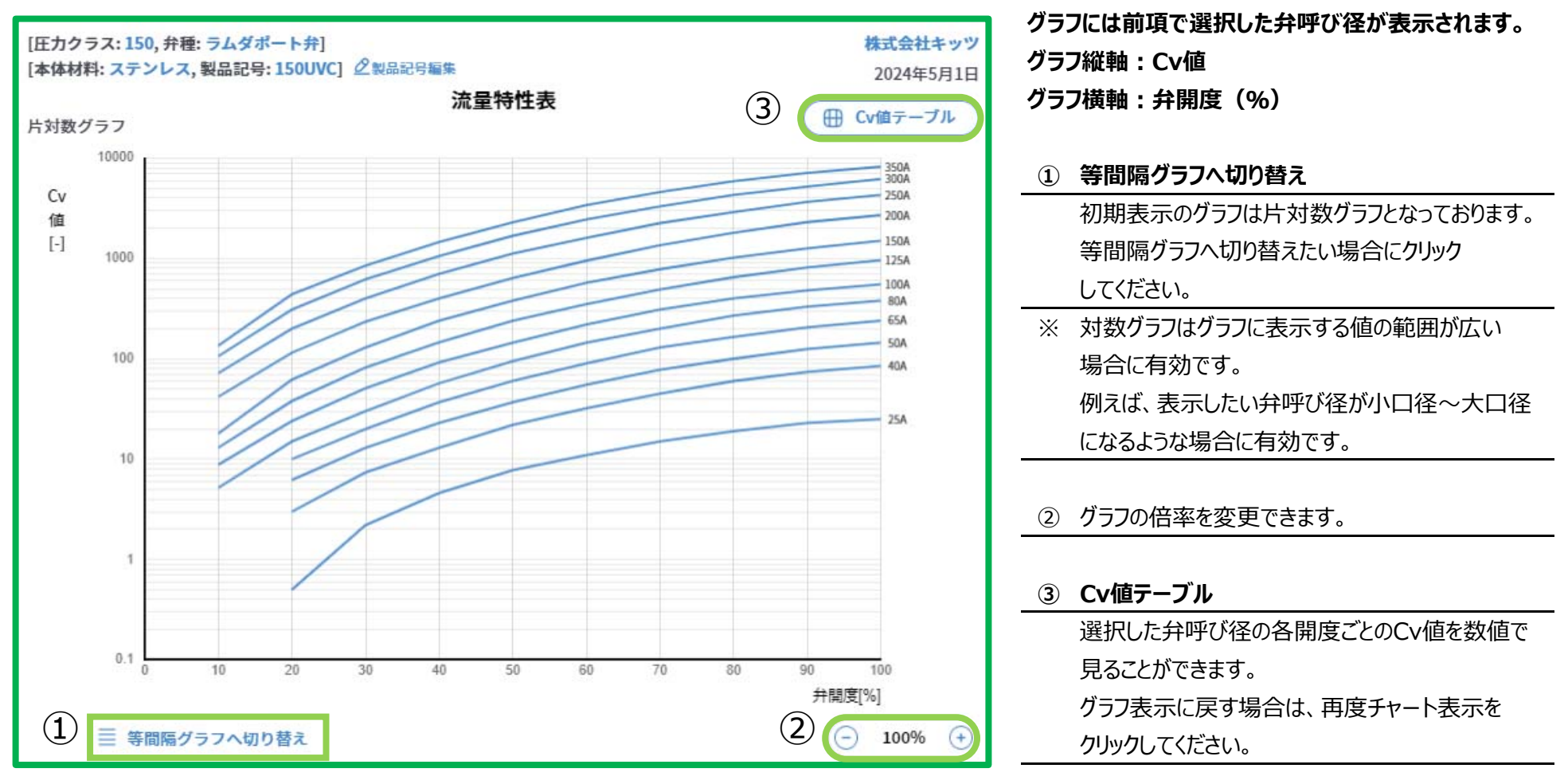

操作マニュアル

### 【結果表示エリア】 初期画面は何も表示されておりません。

|                 |             | ● 等価管長      | €[m] 🔿  | 損失係数 λ・(L | /D) (1)    |      |      | 表には前項で選択した弁呼び径が表示されます。      |
|-----------------|-------------|-------------|---------|-----------|------------|------|------|-----------------------------|
| [バルブの容量係数(Cv)]  | I           | 0           |         |           |            |      |      | 表示される項目                     |
| 弁呼び径            | 25A         | 40A         | 50A     | 65A       | 80A        | 100A | 125A | 弁呼び径(A)<br>会域が役(D)          |
| 弁呼び径            | 1B          | 11/2B       | 2B      | 21/2B     | 3B         | 4B   | 5B   | 升呼び往(B)<br>バルブの容景係数(Cy)     |
| バルブの容量係数(Cv)    | 25          | 85          | 145     | 240       | 380        | 550  | 960  | 等価管長(m)                     |
| 等価管長 [m]        | 2.41        | 1.8         | 2.19    | 2.95      | 2.91       | 5.57 | 5.68 | 損失係数                        |
| 等価管長は鋼管SGPとする。[ | [開度100%]    |             |         |           |            |      |      |                             |
|                 | 10.3        |             |         |           | 242        |      |      | ① <b>損失係数</b>               |
| ハルフの容量係数        | (CV)        | 25          |         | 85        | 145        |      | 240  | 損失係数を表示させることができます。          |
| 損失係数λ・(L/D)     |             | 2           |         | 0.89      | 0.8        |      | 0.79 | ここをクリックすると、表の表示が            |
| C.              | 5<br>       | 1,025       |         | 100.000   | 1015-335   |      |      | 等価管長⇒損失係数 となります             |
|                 |             |             |         |           |            |      |      | 初期表示は等価管長になっています。           |
| [バルブの容量係数(Cv    | <i>i</i> )] | <u>الله</u> | F価管長 [m | )] () 損失  | 係数 入・(L/D) |      |      | ※ 選択した弁呼び径が1つの場合は、左図のように    |
| 弁呼び径            | 25A         |             | 弁開度     |           |            |      |      | (損失係数)が表示されます。              |
| 弁呼び径            | 1B          |             | 10 (%)  | 20 (%)    | 30 (%)     | 40 ( | %) ! | 50 注) 各開度(%) ごとのCv値および等価管長は |
| バルブの容量係数(Cv)    | 25          |             | -       | 0.5       | 2.2        | 4.0  | 5    | 画面表示のみで印刷はされません。<br>7       |
| 等価管長 [m]        | 2.41        |             | -       | 6037      | 312        | 71.  | 3    | 24                          |
| 等価管長は鋼管SGPとする。  | ,[開度100%]   |             |         |           |            |      |      |                             |

操作マニュアル

## ② 圧力損失の画面の下図のようなエリアに分かれております。

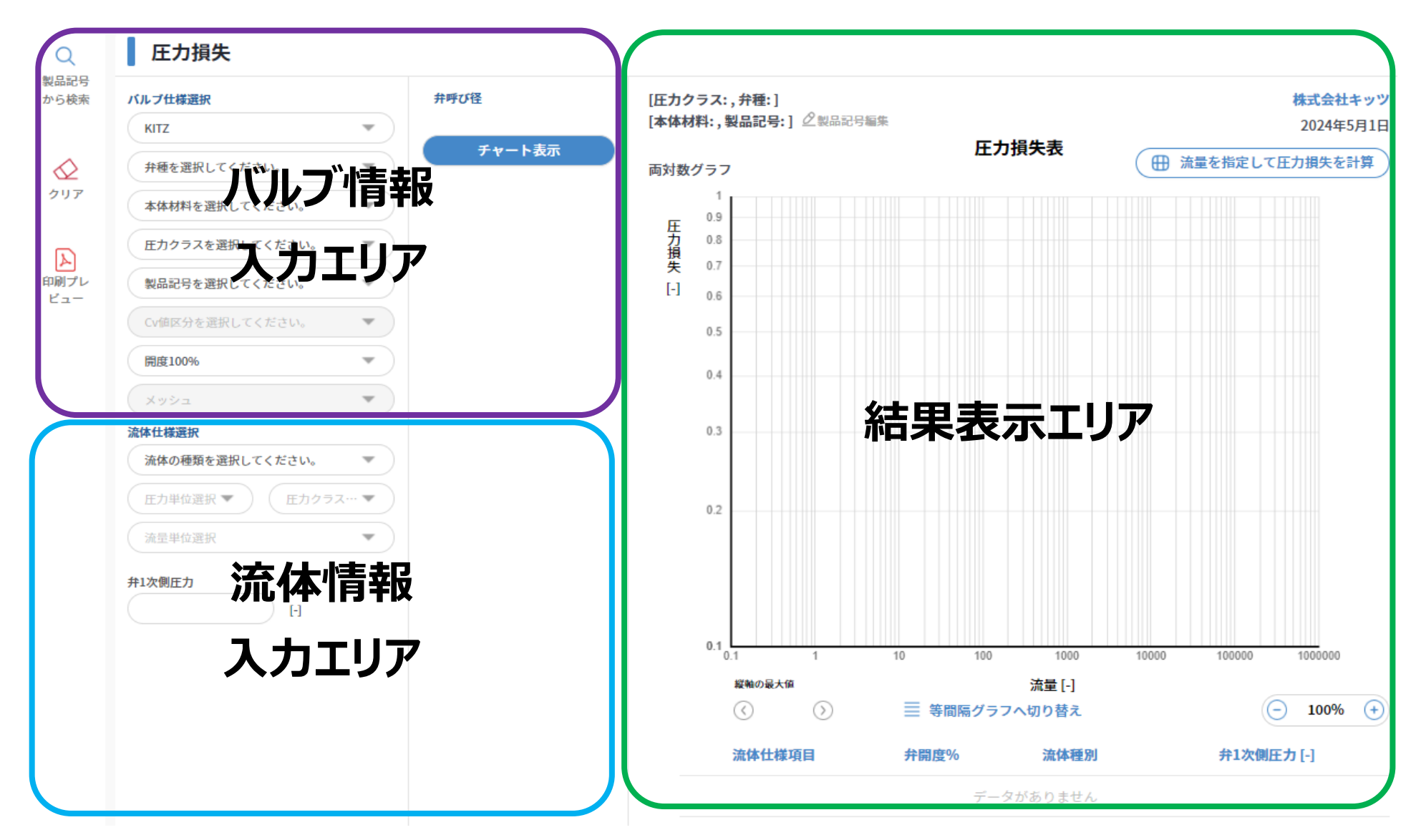

#### 操作マニュアル

【バルブ情報入力エリア】 初期表示は最初と最後の『KITZ』、『開度100%』以外は入力されておりません。

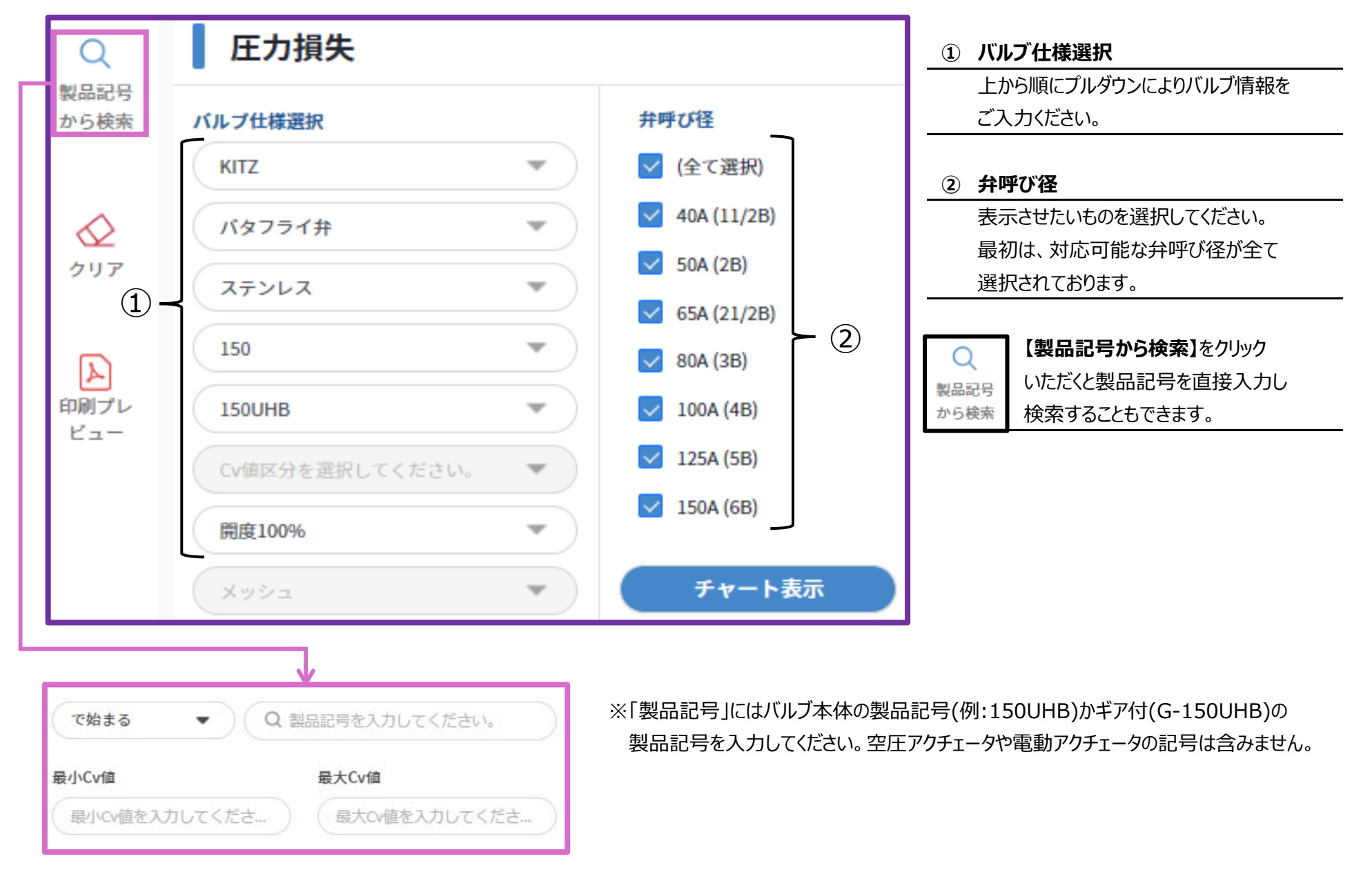

操作マニュアル

【流体情報入力エリア】 初期表示は何も入力されておりません。

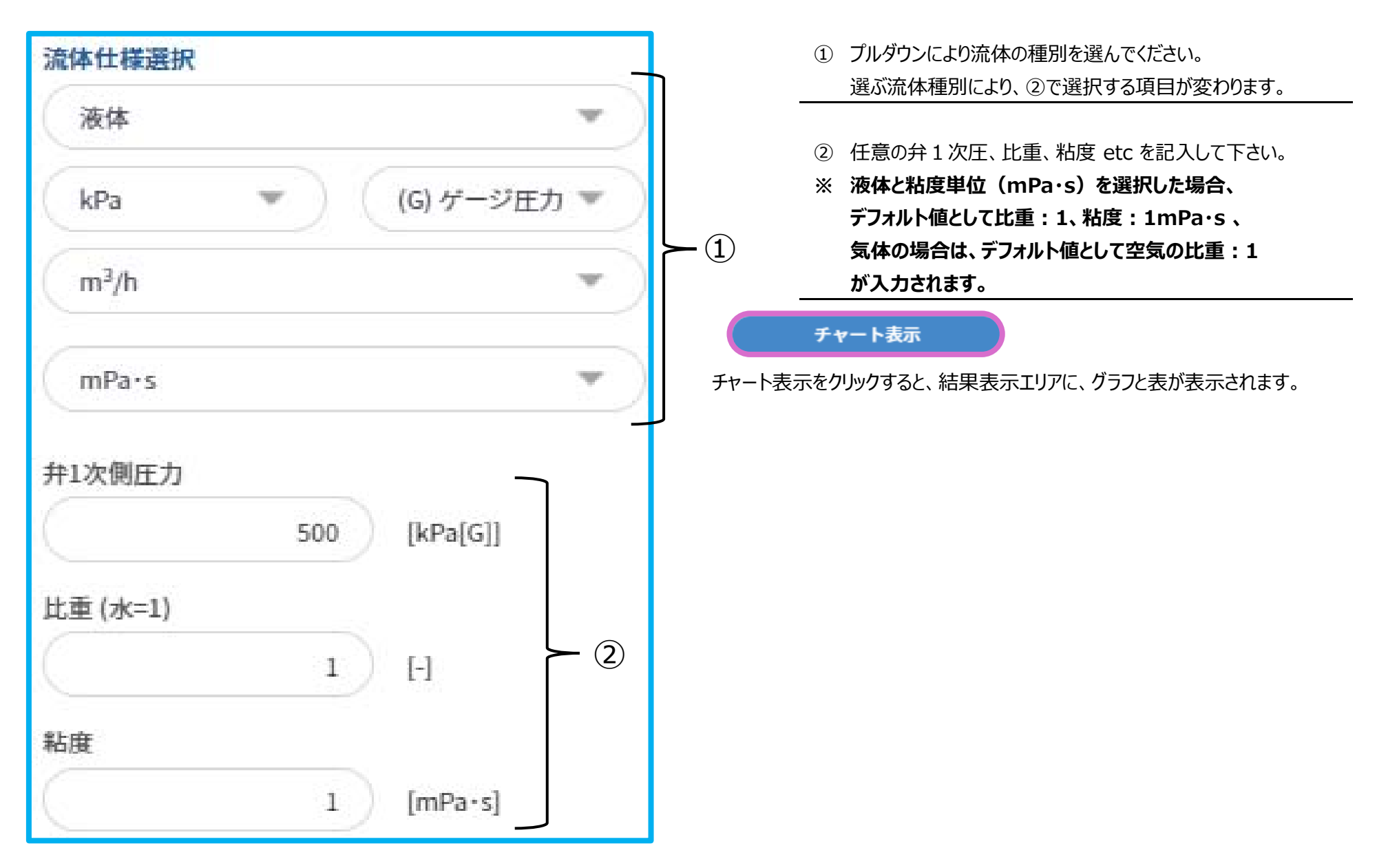

操作マニュアル

#### 【結果表示エリア】 初期画面は何も表示されておりません。

グラフには前項で選択した弁呼び径が表示されます。

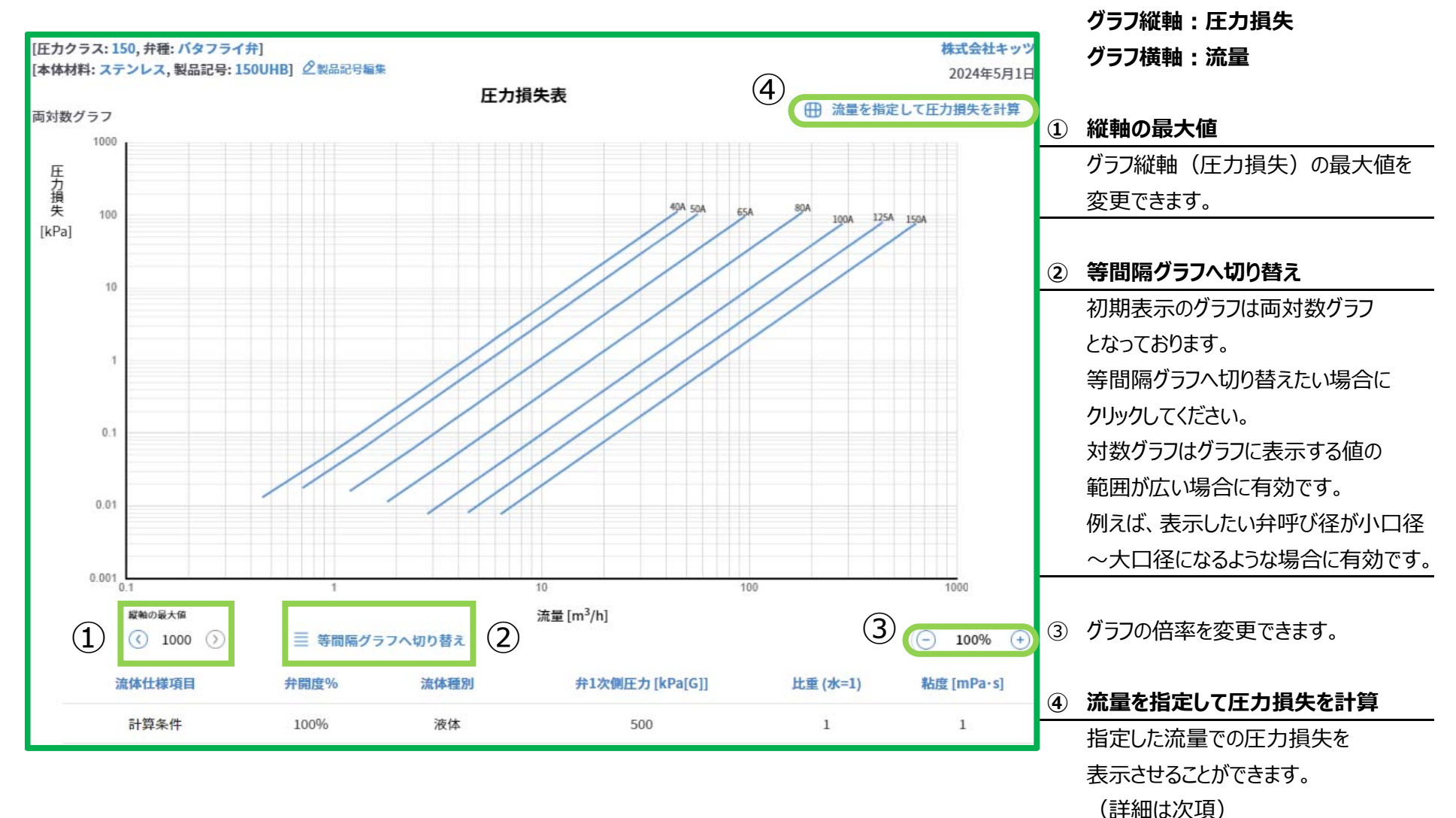

## 圧力損失および流量特性システム 操作マニュアル

Х

# 流量を指定して圧力損失を計算

# 液体

| 製品記号を選択してください。<br>(製品記号) |            | 150UHB      |
|--------------------------|------------|-------------|
| 弁呼び径                     |            | 40A (11/2B) |
| 流量                       | [m³/h] (2) | 4           |
| 流速                       | [m/s]      | 1.11        |
| 圧力損失                     | [kPa]      | 1.39        |

② グラフ範囲内の流量を入力してください。

以上の入力が完了すると、自動的に計算結果が表示されます。 圧力損失のほかに流速も計算されます。

#### 【計算結果の印刷】

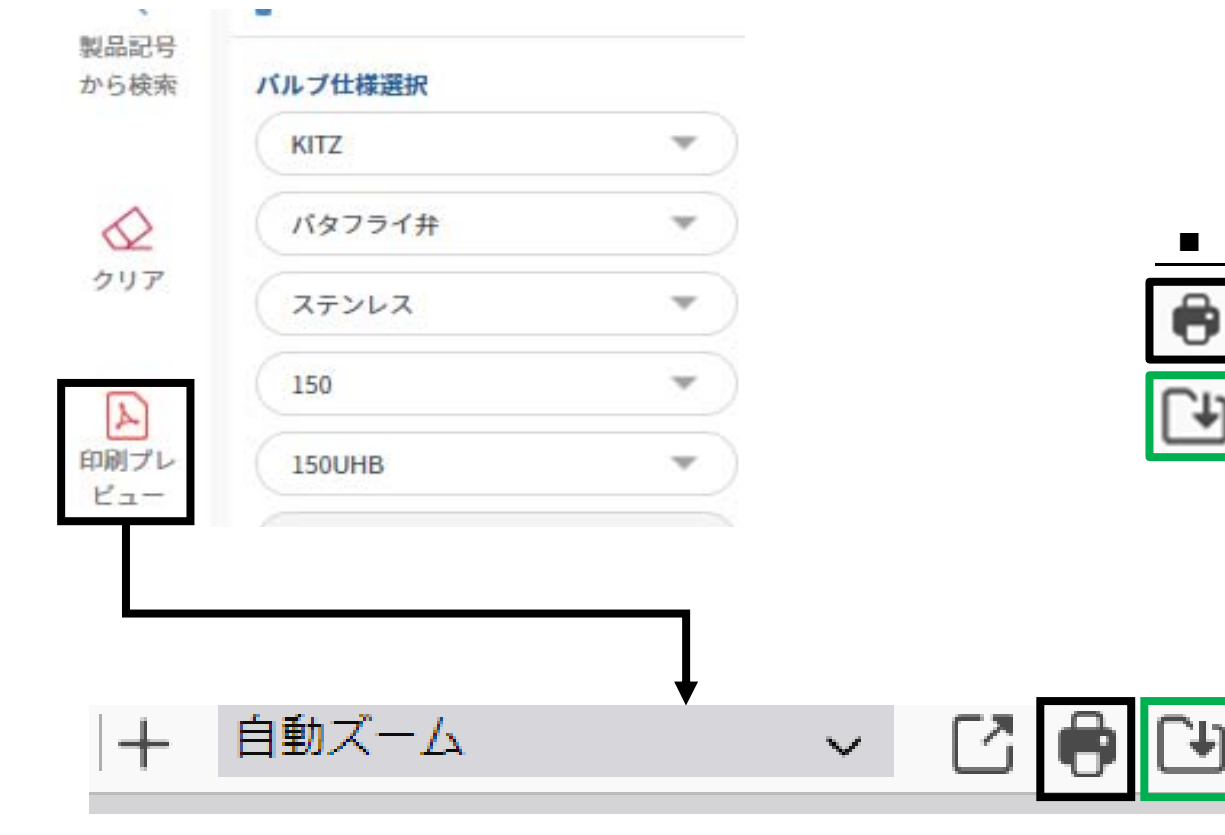

計算結果を表示させると画面左側にある "印刷プレビュー" がクリックできるようになります。 クリックいただくと、下図のようなプレビュー画面が 表示され、計算結果の印刷やダウンロード が可能となります。

#### ■ アイコンの説明

相

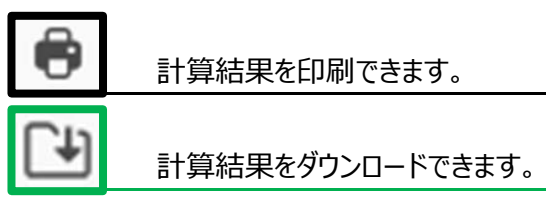

圧力損失表